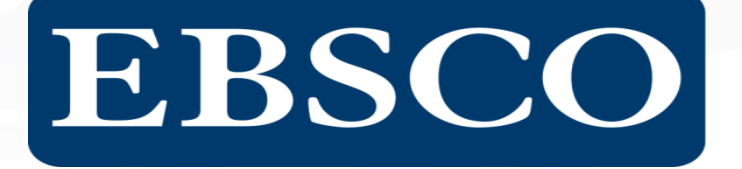

Quality Content • Resource Management • Access • Integration • Consultation

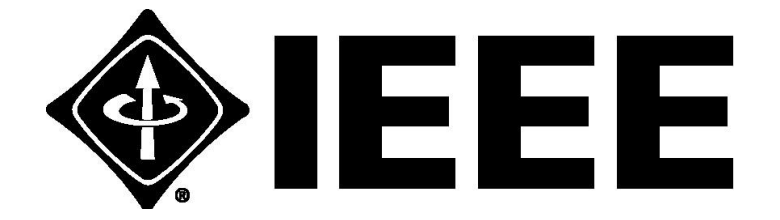

Página de Acesso: <u>http://ieeexplore.ieee.org/Xplore/guesthome.jsp</u>

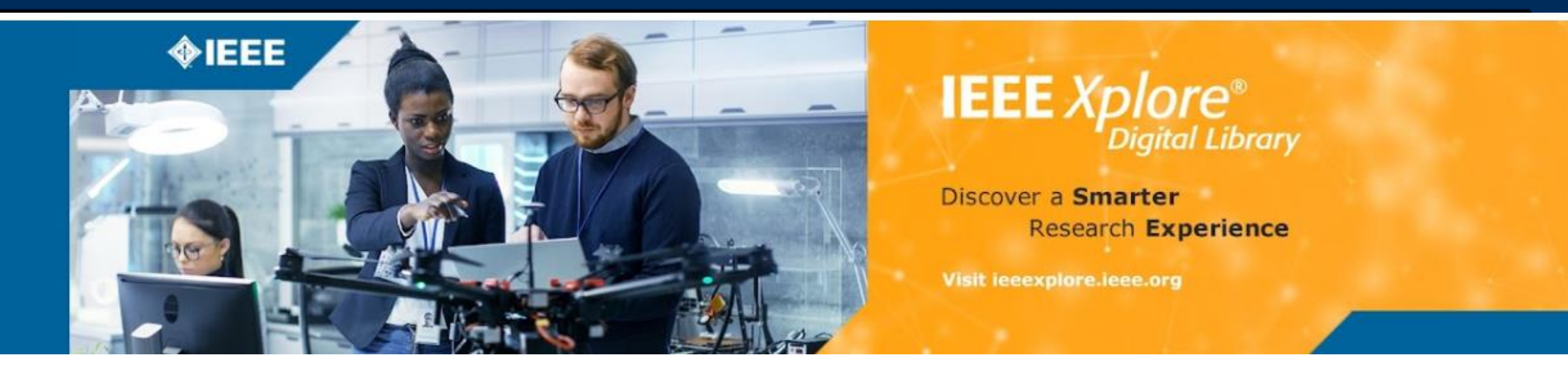

Esta apresentação irá guiá-lo através da biblioteca virtual IEEE Xplore. Isso inclui:

- Navegando a página por tipo de conteúdo (Browse)
- Como criar conta personalizada
- Utilização da pesquisa avançada
- Salvar pesquisas, usar alertas de e-mail paradescobrir sobre o conteúdo mais recente
- Visualização de artigos em formato PDF e HTML

Para mais informação utilize a página de recursos e ajuda

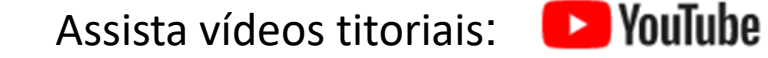

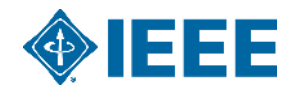

### Página Inicial IEEE Xplore

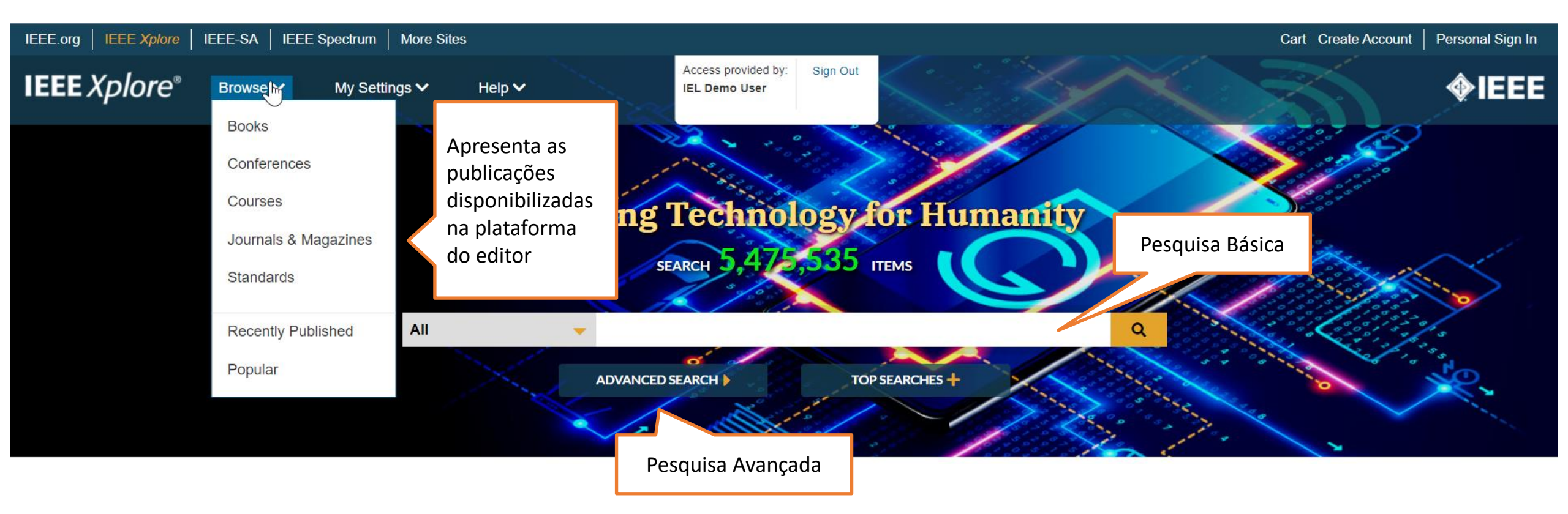

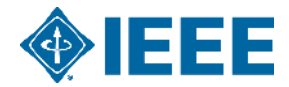

# Visualize o Browse das Conferências

| Browse Conferences 🛿                                                                                                    |                                                   |  |  |  |  |
|----------------------------------------------------------------------------------------------------|---------------------------------------------------|--|--|--|--|
| By Title By Topic Conferência por título em Ordem alfabética e por tópico (assunto)                                                                                       |                                                   |  |  |  |  |
| SBQ                                                                                                    | Sign Up for Alerts   Title List                   |  |  |  |  |
|                                                                                                    |                                                   |  |  |  |  |
| Permite a pesquisa por uma palavra-chave ou sigla                                                                                                    |                                                   |  |  |  |  |
| Ø Ural Symposium on Biomedical Engineering,         Radioelectronics and Information Technology (USBEREIT)                                                                |                                                   |  |  |  |  |
| IEEE Symposium on Business, Engineering and Industrial<br>Applications (ISBEIA)                                                                                           | Sort By: Publication Title A - Z ▼ Per Page: 25 ▼ |  |  |  |  |
| Brazilian Symposium on Software Engineering, SBES                                                                                                    |                                                   |  |  |  |  |
| <ul> <li>International Conference on Statistics in Science Business and Engineering (ICSSBE)</li> <li>IET</li> </ul>                                                      |                                                   |  |  |  |  |
| Verse Student Symposium in Biomedical Engineering & Sciences (ISSBES)      International Conference on Industrial Electrical and Electronics (ICIEE)      Publisher: IEEE | <b>ENGLISH</b> for<br>Technical Professionals     |  |  |  |  |
| 1936 2021 Show Title History eLEARNING COURSE PROGRAM                                                                                                    |                                                   |  |  |  |  |
| From       To       2020 First International Conference of Smart Systems and Emerging Technologies (SMARTTECH)         From       To       Publisher: IEEE                | > LEARN MORE                                      |  |  |  |  |
| 1936 2021 Show Title History                                                                                                    |                                                   |  |  |  |  |
| Publisher 2020 IEEE Ukrainian Microwave Week (UkrMW) //ieeexplore.ieee.org/browse/conferences/topic_sher: IEEE Feedback Feedback                                          |                                                   |  |  |  |  |

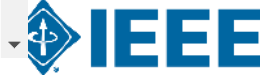

### **Browse de Periódicos e Revistas**

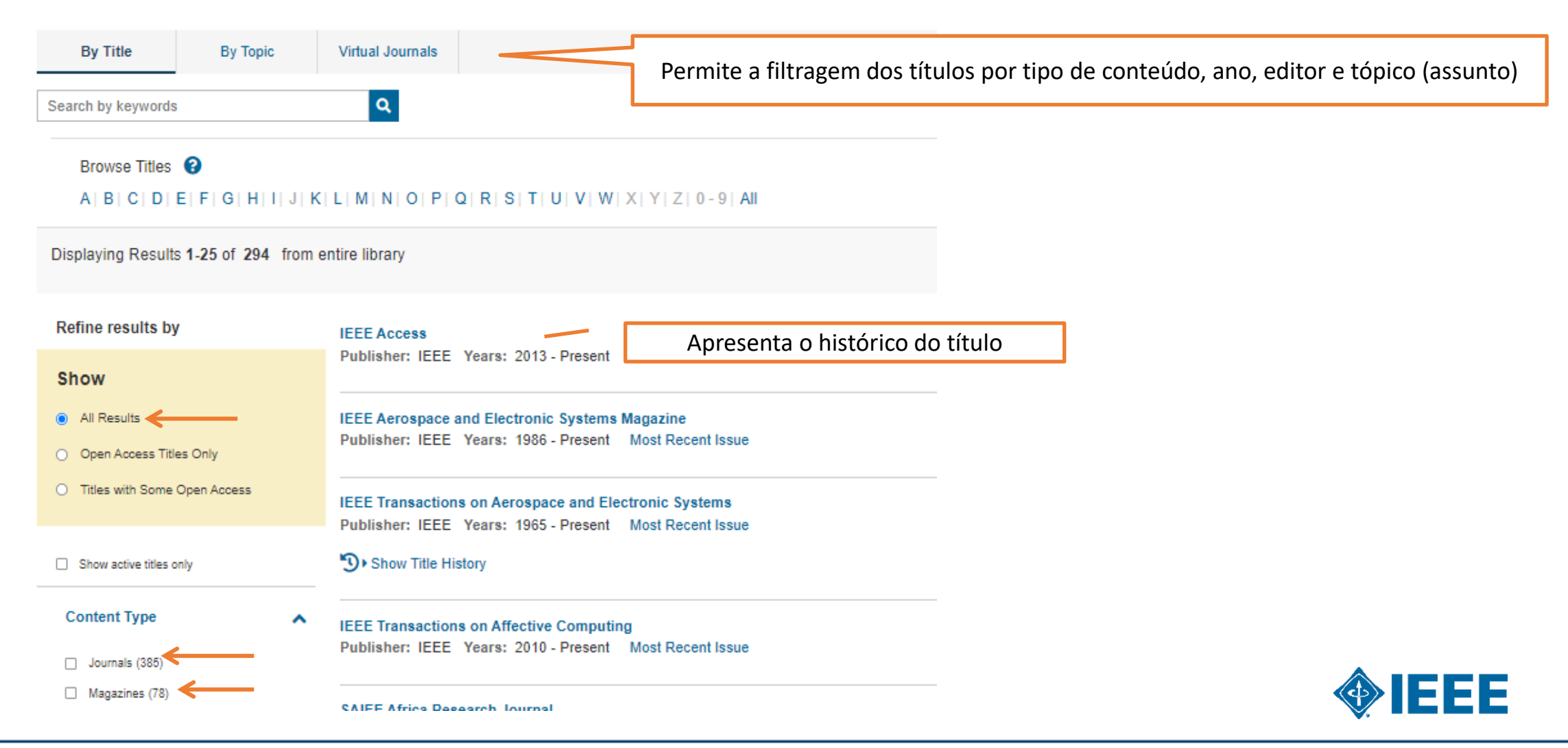

### **Browse de** Normas **Técnicas** (Standards)

|                                                                                     |                                                                                                    | ADVANCED SEARCH                                  |                                                                                                    |
|-------------------------------------------------------------------------------------|----------------------------------------------------------------------------------------------------|--------------------------------------------------|----------------------------------------------------------------------------------------------------|
| Browse Standards 0                                                                  | Normas Técnicas                                                                                               |                                                  |                                                                                                    |
| By Collection By Number                                                             | By Topic By ICS Code Reading Room IEEE GET Program <sup>TM</sup>                                              | EE Standards Dictionary                          |                                                                                                    |
| Select Publisher: IEEE SMPT Search by keywords or by standards numb All Collections | er Q<br>2017 National Electrical Safety Code (NESC) and Handbook Online                                       | Nuclear Engineering                              | Aqui os usuários poderão visualizar as normas<br>técnicas por coleção, range, tópico (assunto), ICS<br>(Classificação Internacional de Normas Técnicas), |
| Information Technology                                                              | 2017 National Electrical Safety Code (NESC) Online     Aerospace Electronics                                  | Power and Energy ><br>Robotics and Automation    | Sala de Leitura Online, E acessar ao Dicionário de                                                                                                    |
| Smart Grid Research                                                                 | Blockchain Technology                                                                                         | Smart Grid Research >                            | Normas lechicas                                                                                                    |
| Telecommunications                                                                  | Cybersecurity Digital Health                                                                                  | Storage Systems Collection<br>Telecommunications |                                                                                                    |
| Test Suite Specifications                                                           | Foundations for Smart Grid                                                                                    | Test Suite Specifications                        |                                                                                                    |
|                                                                                     | Information Technology >                                                                                      | Vehicular Technology<br>Wake J In Radio          |                                                                                                    |
| Displaying Results 1-25 of 2,241<br>Refine results by                               | 1 - IEEE Standard General Principles for Temperature Limits in the Rating of Electric Equ<br>Insulation       | Sort By:                                         |                                                                                                    |
| Standard Status                                                                     | Publisher: IEEE                                                                                               |                                                  |                                                                                                    |
| Inactive (5.496)     Active (2.024)     Superseded (1,516)                          | 1B - AIEE Report on Guiding Principles for the Specification of Service Conditions in Elec<br>Publisher: IEEE | ctrical Standards                                |                                                                                                    |
| Year 🔨                                                                              | Show Version Details                                                                                          |                                                  |                                                                                                    |
| Single Year Range                                                                   | 1C - AIEE Test Code for Evaluation of Systems of Insulating Materials for Random-Wound<br>Publisher: IEEE     | d Electric Machinery                             |                                                                                                    |
| From To                                                                             | 1D - AIEE Guide For the Preparation of test Procedures for the Thermal Evaluation of Elec<br>Publisher: IEEE  | ctrical Insulating Materials                     |                                                                                                    |
|                                                                                     | Show Version Details                                                                                          |                                                  |                                                                                                    |

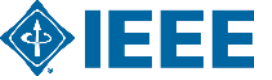

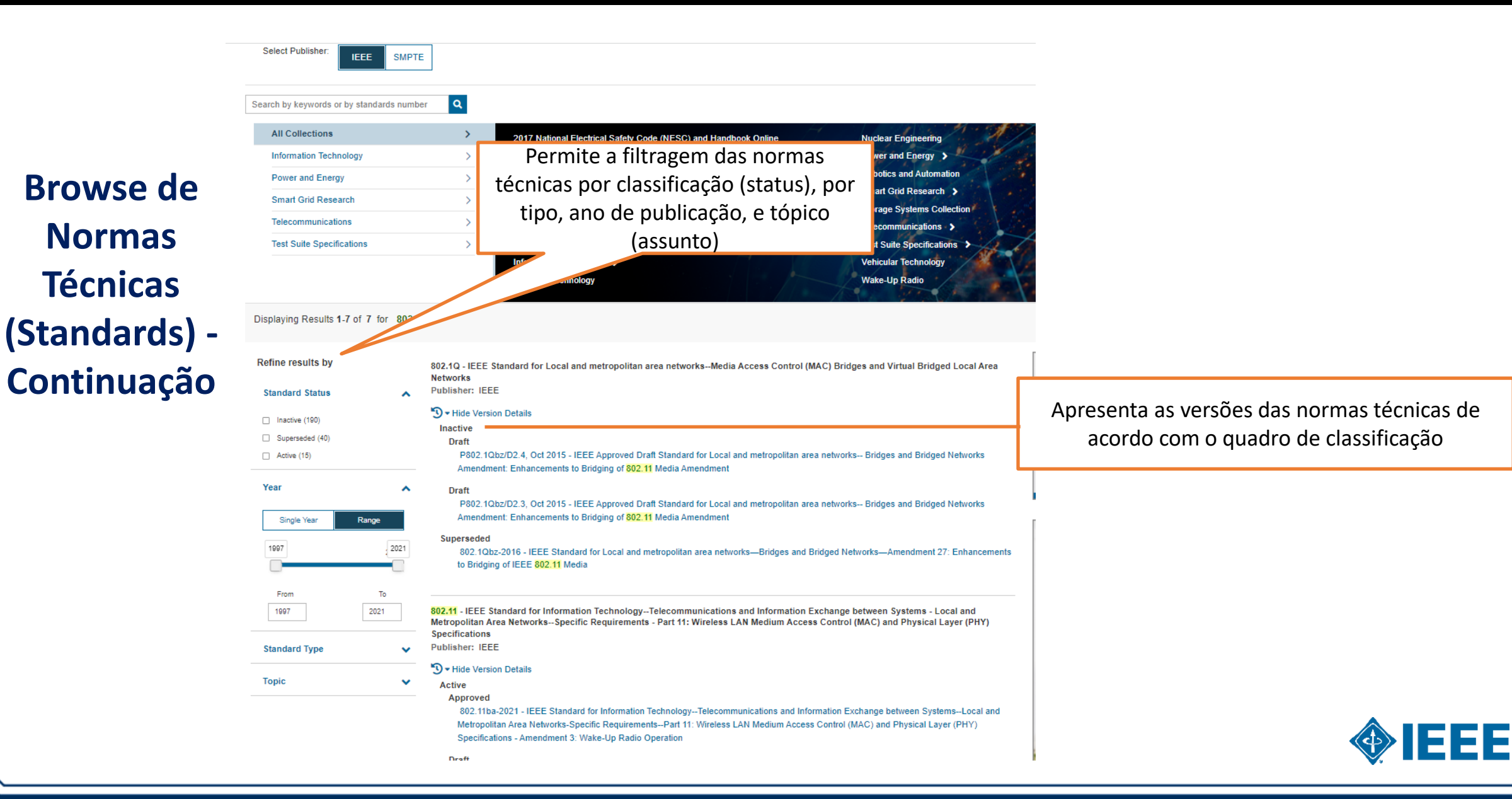

| Browse Stand   | lards 0   |          |             |              |                                |                           |
|----------------|-----------|----------|-------------|--------------|--------------------------------|---------------------------|
| By Collection  | By Number | By Topic | By ICS Code | Reading Room | IEEE GET Program <sup>TN</sup> | IEEE Standards Dictionary |
| Keyword Search |           | ٩        |             |              |                                |                           |

#### A B C D E F G H I J K L M N O P Q R S T U V W X Y Z Other All

Displaying Results 1-25 of 4,272 in A

| A                                            | v |
|----------------------------------------------|---|
| Α-                                           | v |
| A =                                          | v |
| AB                                           | × |
| A Broad Based Environment for Test (ABBET) ™ | ~ |
| A Broad-Based Environment for Test (ABBET)   | ^ |

 A set of international standards that define language independent interfaces to industry standards regarding automatic testing and integrated diagnostics.
 FOUND IN
 IEEE Std 993-1997 | View Definitions Apresenta a definição do termo e o link para acesso a Norma Técnica

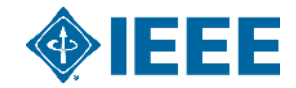

## Crie sua Conta Personalizada

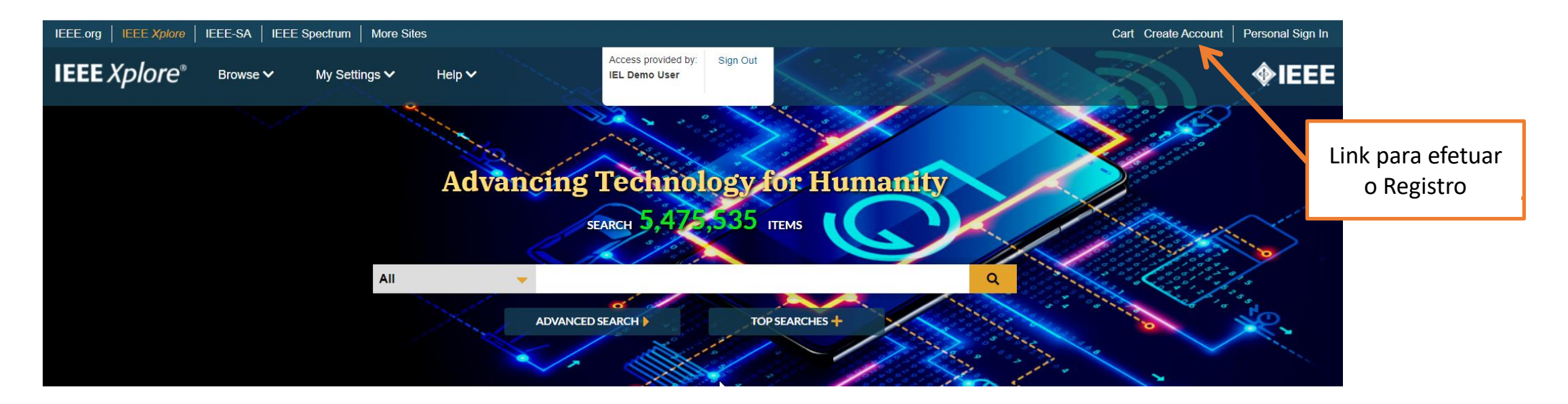

Algumas vantagens de se criar uma conta personalizada:

- Salve buscas
- Receba notificações de conteúdo novo baseadas no seu interesse
- Crie até 15 pastas de projetos e salve até 1.000 documentos em cada pasta
- Siga até 15 autores e receba notificações de novas publicações

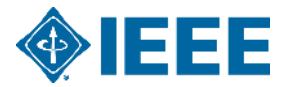

### **Conta Personalizada e Gratuita – My Settings**

| IEEE.org   IEEE Xplore   IEEE-SA   IEEE Spectrum   More Sites Cart Welcome Marcia Ferreira   Sign Out |                                                     |                                                                       |  |  |
|----------------------------------------------------------------------------------------------------|-----------------------------------------------------|-----------------------------------------------------------------------|--|--|
| IEEE Xplore® Browse ~                                                                                 | My Settings V Help V<br>Alerts My Research Projects | Access provided by: Sign Out<br>IEL Demo User                         |  |  |
|                                                                                                    | My Favorites<br>MyXploreApp                         | Conto norsenalizado do UEEE Violario "NAV Settingo"                   |  |  |
| Browse Standards 🔮                                                                                    | Preferences<br>Purchase History<br>Search History   | apresenta os recursos que podem ser utilizados<br>pelo usuário        |  |  |
| By Collection By Number<br>Select Publisher: IEEE SMPTE                                               | What can I access?                                  | Reading Room IEEE GET Program <sup>TM</sup> IEEE Standards Dictionary |  |  |
|                                                                                                    |                                                     |                                                                       |  |  |

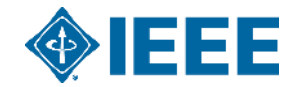

### Página de Alertas de Conteúdo

Manage your research quickly and efficiently with convenient email alerts. Alerts will be sent to . You can change your alert email address in Preferences

| IEEE.org   IEEE Xplore   IEEE-SA   IEEE Spectrum   More | Sites  |   |                                      |          |                 |
|---------------------------------------------------------|--------|---|--------------------------------------|----------|-----------------|
| IEEE Xplore® Browse > My Settings >                     | Help 🗸 |   | Access provided by:<br>IEL Demo User | Sign Out |                 |
|                                                         | All    | * |                                      |          | Q               |
|                                                         | 28     |   |                                      |          | ADVANCED SEARCH |

#### Alerts @

Escolha os Alertas que Journals & Magazines Saved Searches Authors Conferences Standards Books Citation deseja receber e visualize as suas \$08 a / 🔺 × You Deported For "Software defined ratio" OR SDR Pesquisas Salvas You refined by Regal | Gamlant Type(Jaureah) Vear(3019-3831) Design etextile / 🌲 🗙 3 You Searched For. ("Full Net & Metabers' a reutile CNEAR() design) a Textiles ሕ 🔹 🛊 🗙 You Depotted Pur "Index Terror" a lexities UAV 3 / A X You Searched For URV IEEE You refract by agricult? | Content Type[Journals]; Your[2010-2021];

### Página do Autor – Descubra e siga até 15 influenciadores no seu campo de pesquisa

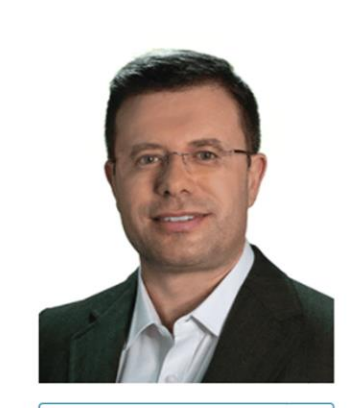

Joel J. P. C. Rodrigues

Also published under: Joel Rodrigues, Joel J. Rodrigues, Joel José Puga Coelho Rodrigues, J. J. P. C. Rodrigues, Joel José P. C. Rodrigues, Joel Jpc Rodrigues, Joel J. P. Rodrigues, and Joel J. P. C. Rodrigues

Affiliation Federal University of Piauí (UFPI), Brazil; Instituto de Telecomunicações, Portugal

#### **Publication Topics**

Biography

Internet of Things, mobile computing, cloud computing, Internet, learning (artificial intelligence), health care, computer network security, data privacy, 5G mobile communication, vehicular ad hoc networks, resource allocation, cryptographic Show More

#### Follow This Author

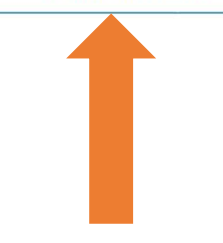

#### Joel J. P. C. Rodrigues [S'01, M'06, SM'06, F'20] is a professor at the Federal University of Piauí, Brazil; and senior researcher at the Instituto de Telecomunicações, Portugal. He has been professor at the National Institute of Telecommunications, Brazil; University of Beira Interior (UBI), Portugal, and visiting professor at the University of Fortaleza (UNIFOR), Brazil. He received the Academic Title of Aggregated Professor in computer science and engineering from UBI, the Habilitation in computer science and engineering from the University of Haute Alsace, France, a PhD degree in computer science and engineering and an MSc degree from the UBI, and a fiveyear BSc degree (licentiate) in computer science and engineering from the University of Coimbra, Portugal. His main research interests include IoT and sensor networks, e-health technologies, vehicular communications, and mobile and ubiquitous computing. Prof. Rodrigues is the leader of the Next Generation Networks and Applications (NetGNA) research group (CNPq), an IEEE Distinguished

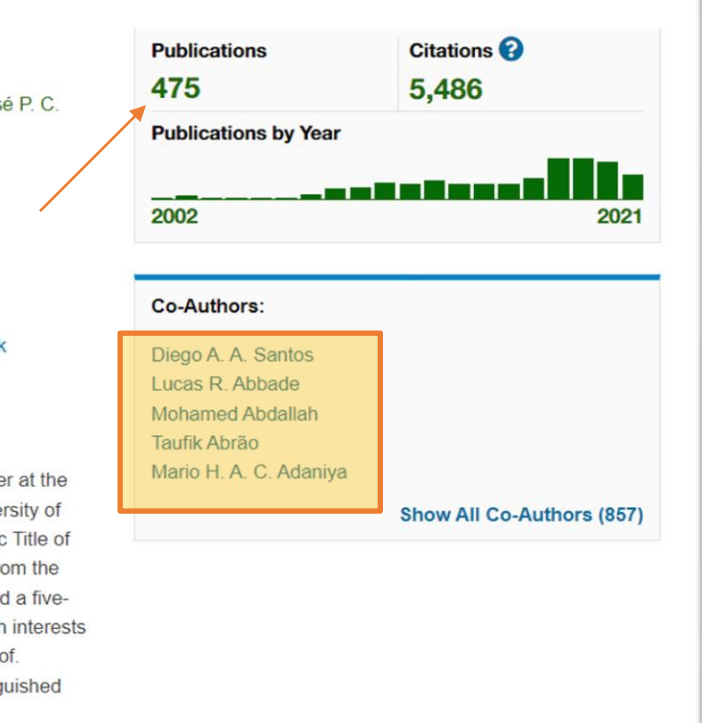

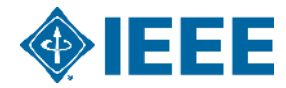

### Acesso a Pesquisa Avançada

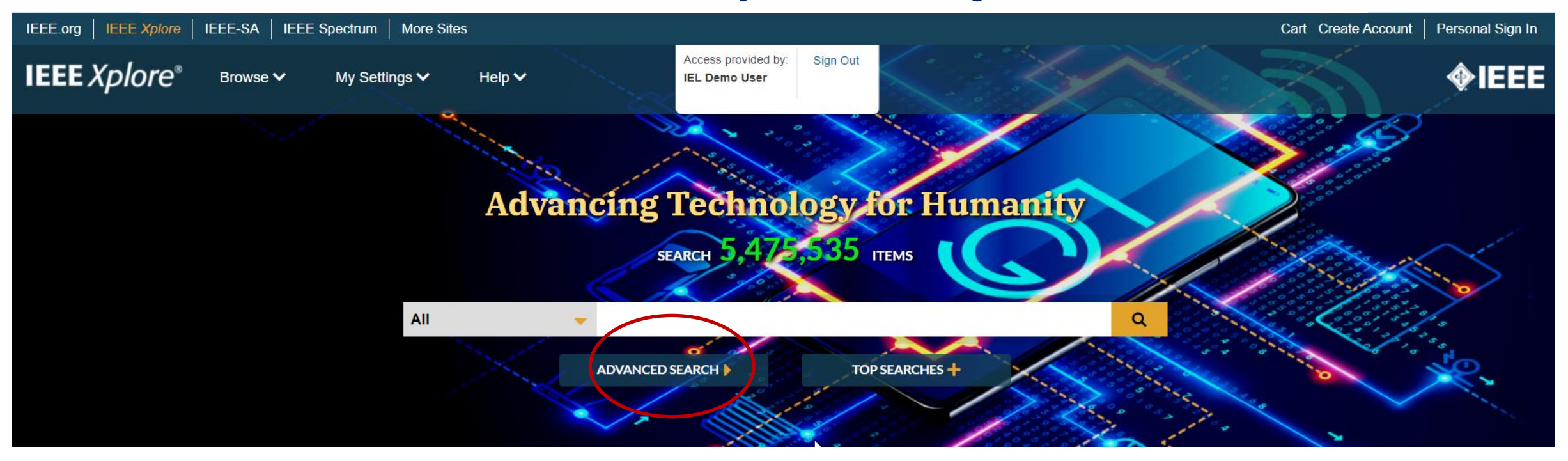

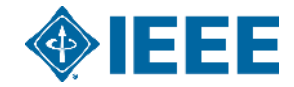

|                                                                                                    | Advanced Search                                                                                                    | Esta página permite ao usuário fazer<br>diversas pesquisas: Pesquisa Avançada em                                                                                                    |
|----------------------------------------------------------------------------------------------------|----------------------------------------------------------------------------------------------------|----------------------------------------------------------------------------------------------------|
|                                                                                                    | Advanced Search Command Search Citation Search                                                                                                    | todo o conteúdo; Pesquisa Descritiva por<br>Conteúdo e Pesquisa Rápida por uma                                                                                                    |
|                                                                                                    | Enter keywords and select fields.                                                                                                    | determinada publicação.                                                                                                    |
| IEEE Xplore –                                                                                                    | Search Term                                                                                                    | in All Metadata 🗸 🕄                                                                                                    |
| Avançada                                                                                                    | AND   Search Term                                                                                                    | in All Metadata 🗸 🔨 🗙                                                                                                    |
| 3                                                                                                    | AND       Search Term         Publication Year         O Documents Added Between: 11/10/2021 and 11/17/2021         Specify Year Range         1884       2022         From       To | in All Metadata<br>Full Text & Metadata<br>Full Text & Metadata<br>Full Text Only<br>Document Title<br>Authors<br>Publication Title<br>Abstract<br>Index Terms<br>Accession Number<br>Article Number<br>Article Page Number<br>Author Affiliations<br>Author ORCID<br>DOI<br>Funding Agency<br>IEEE Terms |
| < compared with the second second sec | 1884 2022                                                                                                    | INSPEC Controlled Terms<br>INSPEC Non-Controlled Terms<br>ISBN Reset All Search                                                                                                    |

**v**.

### Página de Resultados da Pesquisa

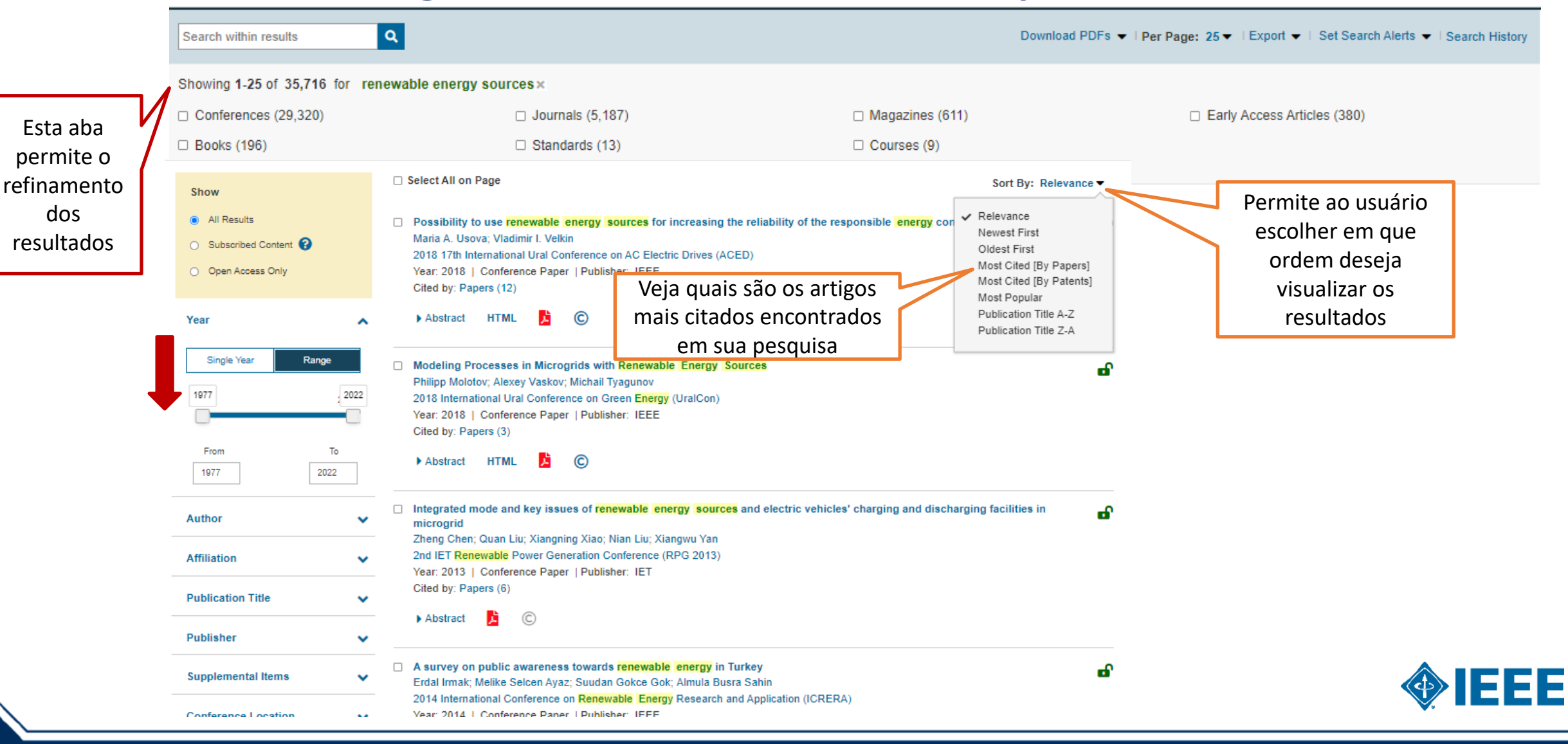

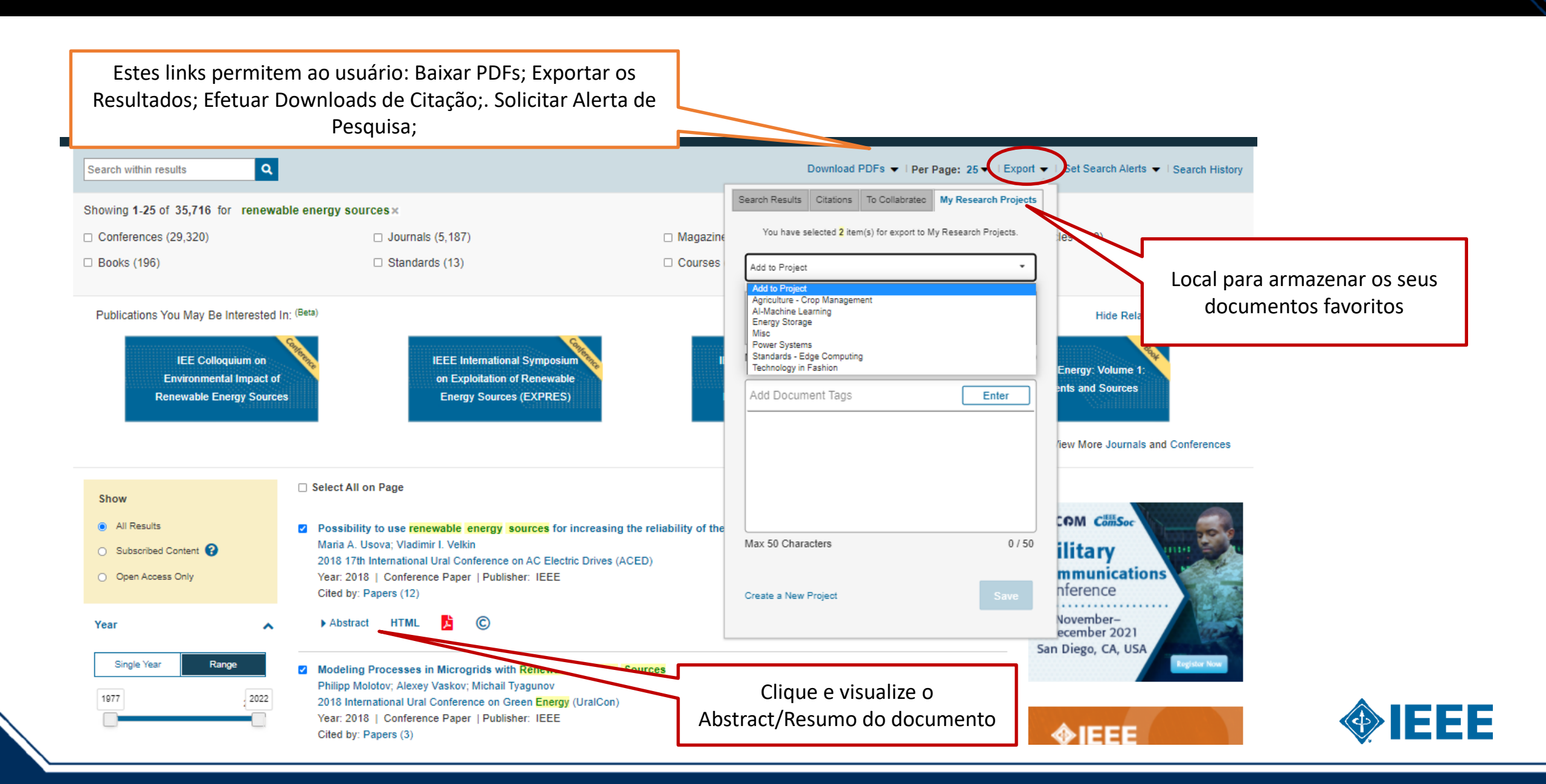

### Página de Resultados da Pesquisa – Análise do Documento

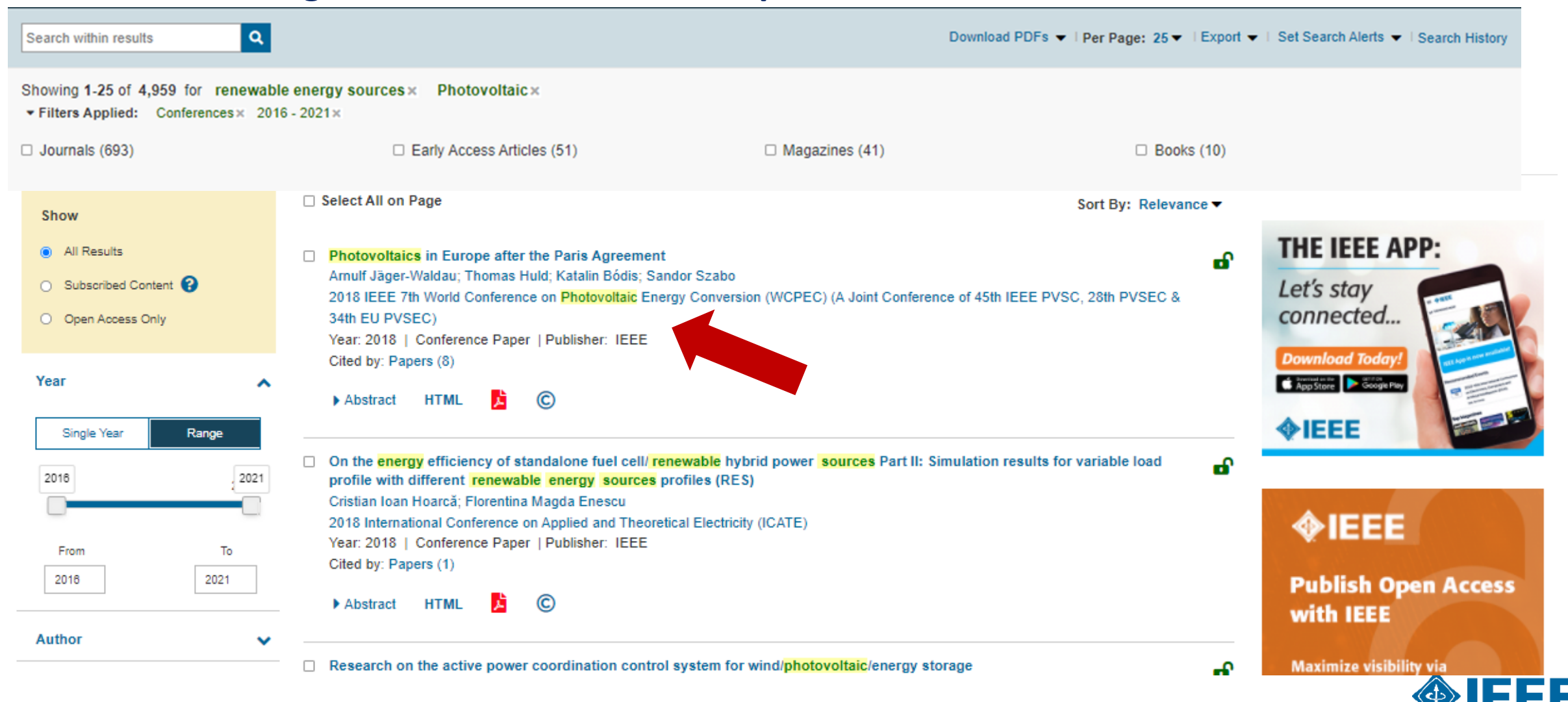

Conferences > 2018 IEEE 7th World Conferenc... 3

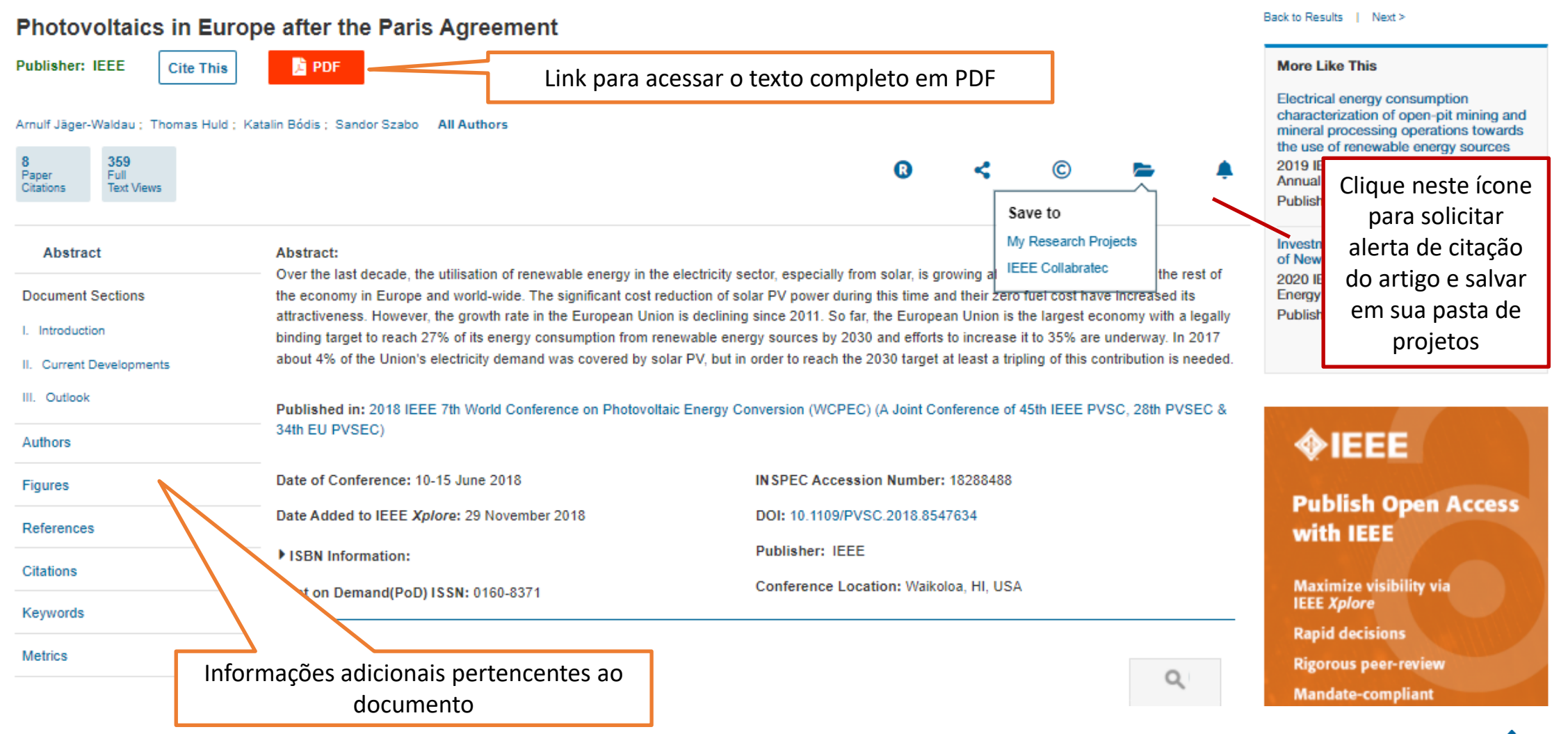

### IEEE

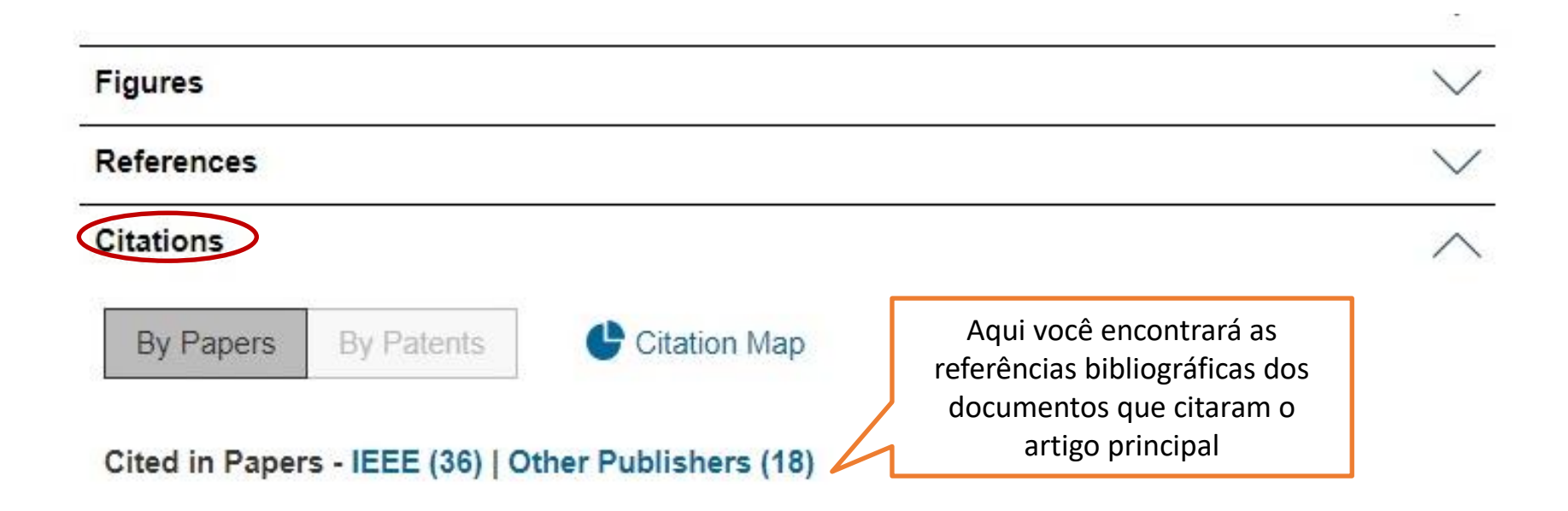

 Darshana Prasad Wadduwage, Udaya D. Annakkage, Krish Narendra, "Identification of dominant low-frequency modes in ring-down oscillations using multiple Prony models", *Generation Transmission & Distribution IET*, vol. 9, no. 15, pp. 2206-2214, 2015.
 View Article Full Text: PDF (616KB) Google Scholar 2

2. Tao Jiang, Haoyu Yuan, Hongjie Jia, Ning Zhou, Fangxing Li, "Stochastic subspace identificationbased approach for tracking inter-area oscillatory modes in bulk power system utilising synchrophasor measurements", *Generation Transmission & Distribution IET*, vol. 9, no. 15, pp. 2409-2418, 2015.

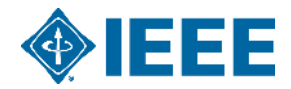

#### **Citation Map**

This view provides a high-level visual representation of references and citing documents for this article. To view the full listing, select "View All References" or "View All Citations".

#### View All References

#### View All Citations

Viewing: Dynamic performance and control of a static VAr generator using cascade multilevel inverters

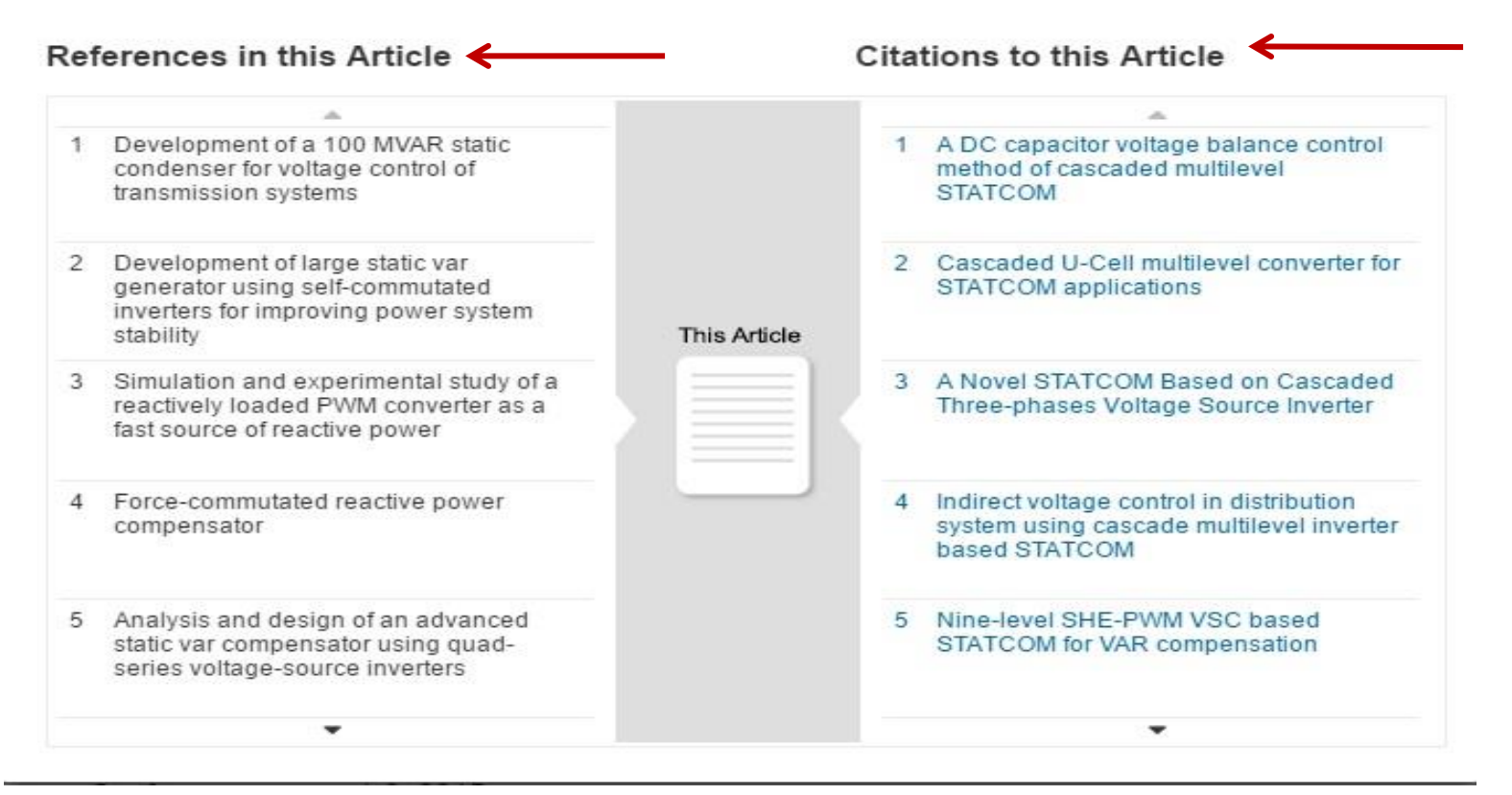

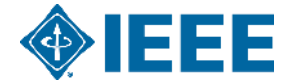

 $\times$ 

### **Texto Completo em PDF**

### CONTRIBUTED P A P E R

### **6G Wireless Systems: Vision**, Requirements, Challenges, **Insights, and Opportunities**

This article aims to provide a holistic top-down view of sixth-generation wireless system design and proposes fundamental changes that are required in the core networks of the future.

er August 5, 2020; mulsed January 16, 2021; accented er Juatin the rengt and sakn ses of vey adida

By HARSH TATARIA<sup>10</sup>, Member IEEE, MANSOOR SHAFI<sup>10</sup>, Life Fellow IEEE, ANDREAS F. MOLISCH<sup>(D)</sup>, Fellow IEEE, MISCHA DOHLER<sup>(D)</sup>, Fellow IEEE, HENRIK SJÖLAND<sup>10</sup>, Senior Member IEEE, AND FREDRIK TUFVESSON<sup>10</sup>, Fellow IEEE

a generational change every ten years or so. However, more spectrum, utilization of frequencies between 100 GHz the time difference between the so-called "G's" is also and 1 THz becomes of paramount importance. As such, the 6G decreasing. While fifth-generation (5G) systems are becoming ecosystem will feature a diverse range of frequency bands, a commercial reality, there is already significant interest in ranging from below 6 GHz up to 1 THz. We comprehensively systems beyond 5G, which we refer to as the sixth generation characterize the limitations that must be overcome to realize (6G) of wireless systems. In contrast to the already published working systems in these bands and provide a unique perspecpapers on the topic, we take a top-down approach to 6G. More precisely, we present a holistic discussion of 6G systems design of next-generation core networks, new modulation and beginning with lifestyle and societal changes driving the coding methods, novel multiple-access techniques, antenna need for next-generation networks. This is followed by a arrays, wave propagation, radio frequency transceiver design, discussion into the technical requirements needed to enable and real-time signal processing. We rigorously discuss the 6G applications, based on which we dissect key challenges fundamental changes required in the core networks of the and possibilities for practically realizable system solutions future, such as the redesign or significant reduction of the across all layers of the Open Systems Interconnection stack transport architecture that serves as a major source of latency (i.e., from applications to the physical layer). Since many of for time-sensitive applications. This is in sharp contrast to

ABSTRACT | Mobile communications have been undergoing the 6G applications will need access to an order-of-magnitude tive on the physical and higher layer challenges relating to the the present hierarchical network architectures that are not suitable to realize many of the anticipated 6G services. While Mais informação sobre IEEE Xplore:

Videos:

https://ieeexplore.ieee.org/Xplorehelp/ieee-xplore-training/videotutorials

YouTube: https://www.youtube.com/watch?v=dTcI8UWq5gk&list=PLMm -4QBue2OIC2zqGyv9TaW bbTTHrZX

Entre em contato:

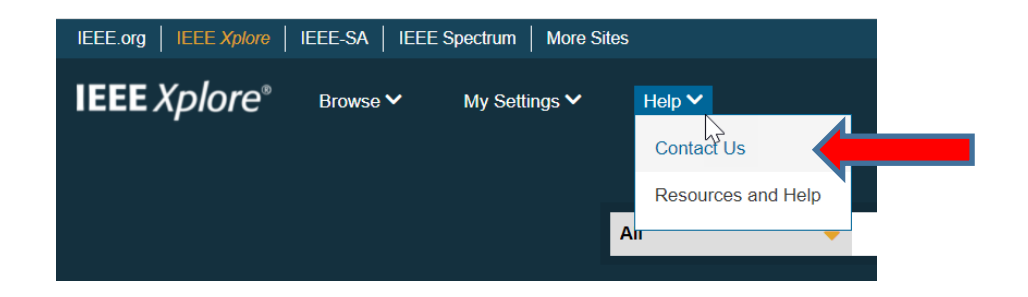

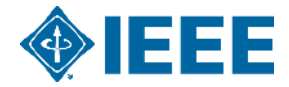

# Obrigada!!!!

Caso tenha alguma dúvida, por favor não hesite em nos contatar: **EBSCO Brasil Ltda** Ana Carolina Nogueira (21) 2224-0190 <u>anogueira@ebsco.com.br</u>

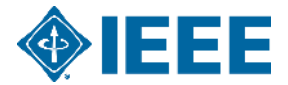